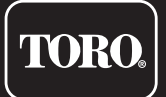

## **TEMPUS-AG-PR**

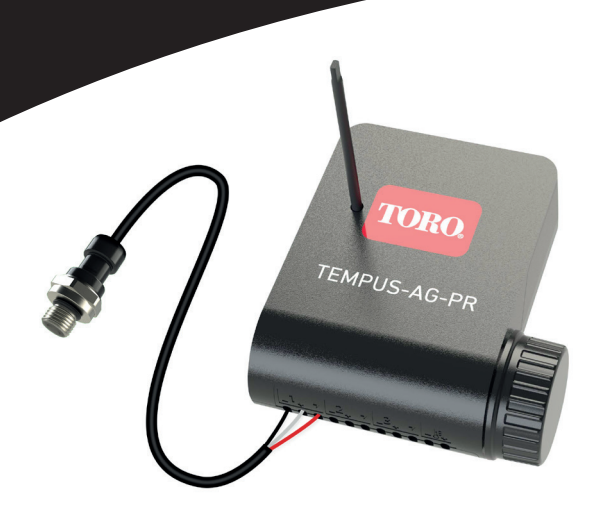

# TEMPUS-AG-PR Módulo sensor de presión 1 entrada

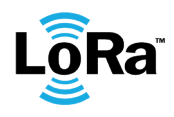

**GUÍA DEL USUARIO** 

## INTRODUCCIÓN

El TEMPUS-AG-PR es un módulo de sensor alimentado por una batería de 9V y utilizado solo para lectura y control de presión del sistema. Gracias al sensor de presión ya instalado, el TEMPUS-AG-PR pondra la presión bajo control y le avisara si se superan los limites establecidos, los cuales puede configurarse desde la aplicación y Plataforma MyToroTempusAG. El TEMPUS-AG-PR transmite los datos a través de una conexión LoRa a la antena TEMPUS-AG-4G / WF.

## **ESPECIFICACIONES**

#### DIMENSIONES

Ancho: 10,5 cm Alto: 4,8 cm Largo: 11,6 cm

#### CARACTERÍSTICAS

Bluetooth® Smart 4.0 de baja energía Comunicación por radio LoRa™

#### ALIMENTACIÓN

Pila alcalina de 9V 6AM6 o 6LR61 (no includo) Corriente eléctrica consumida : 0.1mA Voltaje de alimentacion del sensor: 5 VDC (TBTS)

#### INSTALACIÓN

1 (S1) entrada analógica (0-5 V) (sensor de presión) Presión: O a 16 bares Tipo de rosaca: G1 / 4 EN837

#### USO

Rango de temperaturas para uso del producto: -20°C to 50 °C Uso para exterior e interior Uso en ambiente húmedo IP68 (condiciones de prueba: 1h a 1m) Altitud de funcionamiento hasta 2000 m Uso interior y exterior Grado de contaminación: 2 Humedad relativa máxima del 80% para temperaturas de hasta 31 ° C y disminuir lineal hasta 50% de humedad relativa a 40 ° C

La instalación del tipo incorrecto de batería puede provocar una explosión o peligro de incendio.

## INSTRUCCIONES DE INSTALACIÓN

TEMPUS-AG-PR está diseñado para instalación en exteriores. Puede colocarlo en registro enterrado o Fíjelo en una pared (hormigón, ladrillo, bloque de cemento) con 2 taquetes de pared y 2 tornillos de 4 X 40 no incluidos.

Para limpiar el TEMPUS-AG-PR, utilice agua jabonosa con una esponja y luego un paño suave para limpiarlo.

Reemplace el sensor solo con un sensor con un conector impermeable (MIPAG1XX004BAAAX).

#### Paso 1

## DESCARGA DE LA APLICACIÓN

1. En su smartphone o tableta, vaya a «App Store» o «Play Store».

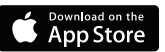

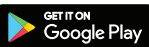

2. Busque «The Toro Company» en la barra el buscador.

**Desarrollador** The Toro Company

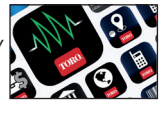

3. Cuando lo haya encontrado, descargue la aplicación MyToroTempus App

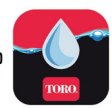

4. Una vez instalada, active el Bluetooth® de su smartphone o tableta.

## **CREAR UNA CUENTA**

Para utilizar TEMPUS-AG-4G/CT/MS/PR, debe crear su cuenta MyToroTempus.

- 1. Abra la aplicación MyToroTempus desde su smartphone y/o tabletaa.
- 2. Vaya a «Mi cuenta» pulsando en el icono 🍅
- 3. Siga los pasos descritos en la aplicación.

Nota: si ya tiene una cuenta en la plataforma MyToroTempusAG.com, debe utilizar las mismas credenciales.

#### Paso 2

## SINCRONIZACION

- 1. Retire del compartimento de la pila del TEMPUS-AG-PR.
- 2. Conecte la pila de 9 V 6LR61 o 6AM6 y coloque la tapa.
- 3. Inicie la aplicación MyToroTempus desde su smartphone o tableta.
- 4. Haga clic en el botón Añadir un nuevo programador o en el botón «+».
- 5. Elija el Programador TEMPUS-AG-PR de la lista de programadores disponibles.
- 6. (Opcional) Defina un nombre y una clave de seguridad para su programador y haga clic en el botón «Validar»
- 7. Para finalizar el emparejamiento de su programador TEMPUS-AG-PR, siga los siguientes pasos descritos en la aplicación.

**Nota:** Para identificar su programador TEMPUS-AG-PR entre los programadores cercanos, consulte el «Nombre predeterminado» que aparece en la etiqueta del producto.

#### Clave de seguridad

La clave de seguridad permite proteger su programador.

Puede definirlo durante el paso 6 de la «SINCRONIZACION» o acceder a más información haciendo clic en el icono 🔗 de la parte superior derecha de su pantalla.

#### PASO 3

## SINCRONIZACION con TEMPUS AG 4G - WF

Para optimizar la conexión de radio LoRa<sup>™</sup> entre el TEMPUS-AG-4G/WF y los programadores TEMPUS-AG-PR, aconsejamos instalar el programador TEMPUS-AG-PR a menos de 800 metros del TEMPUS-AG-4G/WF. También aconsejamos asociar todos sus programadores TEMPUS-AG-PR próximos a los TEMPUS-AG-4G/WF antes de instalarlos en las cajas de válvulas.

**1.** En la aplicación móvil MyToroTempus, seleccione su TEMPUS-AG-4G/WF y entre en el modo de emparejamiento en la pantalla de información. (Debe estar conectado por Bluetooth)

- 2. Seleccione el Programador TEMPUS-AG-PR previamente instalado.
- 3. Pulse en el icono 🖉 en la parte superior derecha para acceder a la información del producto.
- 4. Haga clic en «Acceso remoto».
- 5. Seleccione el TEMPUS-AG-4G/WF con el que desea asociar el programador.

6. Haga clic en el botón «Enviar» o ➤ en la parte inferior de su pantalla para validar. Una vez finalizada la sincroniacion, puede probar la conexión entre su TEMPUS-AG-4G/WF y su programador TEMPUS-AG-PR.

- 7. Vuelva a la pantalla «Acceso remoto»
- 8. Haga clic en el botón 🗢 para iniciar la prueba.

#### Nota:

- El mensaje «Conexión establecida» significa que la conexión es fiable.

- El mensaje «No se ha establecido la conexión» significa que es necesario acercar el programador TEMPUS-AG-PR al TEMPUS-AG-4G/WF o viceversa.

### PASO 3 INSTALACIÓN DEL SENSOR

**1.** Acérquese a menos de 10 metros del TEMPUS-AG-PR y compruebe que la función Bluetooth de su el teléfono está activado.

2. Inicie la aplicación MyToroTempus desde su teléfono inteligente o tabletaa.

**3.** Seleccione el TEMPUS-AG-PR previamente instalado. (Ambos dispositivos, el teléfono inteligente y el módulo PR, deben estar conectados a través de Bluetooth).

- 4. Haga clic en "Agregar un sensor".
- **5.** Seleccione el tipo de sensor que desea conectar a su TEMPUS-AG-PR.
- 6. Seleccione el sensor que desea conectar a su TEMPUS-AG-PR.

**7.** Para conectar correctamente el cableado y completar la instalación del sensor, siga los pasos descritos en la aplicación.

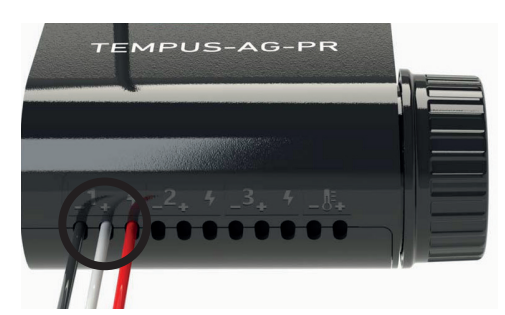

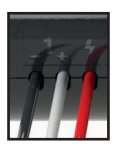

— + Су Datos 5 V

Entrada de adquisición analógica 0-5 V. Cables rojos: fuente de alimentación de 5 V

Los cables del sensor ya vienen cableados de fábrica. El sensor se puede quitar mediante el conector Metripack-150 impermeable.

#### Connecteur Metri-Pack 150

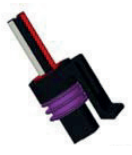

El sensor utilizado permite medir la presión de O a 16 bares del sistema de riego y se puede instalar en la red gracias a su rosca G 1/4 EN837.

## INFORMACIÓN GENERAL

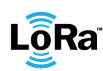

LÕRa<sup>™</sup> Este símbolo indica que el producto utiliza tecnología de radio LoRa<sup>™</sup>.

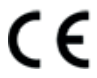

El símbolo «CE» indica que este aparato cumple con las normas europeas de seguridad, salud, medio ambiente y protección del usuario. Los dispositivos con el símbolo «CE» están destinados a la venta en Europa.

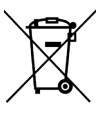

Este símbolo indica que este tipo de equipos eléctricos y electrónicos deben eliminarse por separado en los países europeos. No elimine este aparato junto con la basura doméstica. Utilice los puntos de recogida y reciclaje disponibles en su país cuando ya no necesite este aparato.

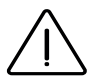

En caso de uso contrario a las indicaciones dadas en este manual, la protección proporcionada por el dispositivo puede verse comprometida.

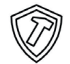

Este símbolo indica que el producto es resistente a impactos.

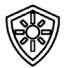

Este símbolo indica que el producto es resistente a los rayos UV.

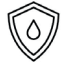

Este símbolo indica que el producto es resistente al agua.

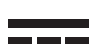

Este símbolo indica que la tensión de alimentación es tensión continua.

## **DECLARACION DE CONFORMIDAD**

The Toro Company declara que el producto tipo TEMP-AG-PR cumple con los requisitos esenciales de la Directiva europeas :

#### Directiva 2014/53/UE (RED)

Siguientes estándares: Norma BLE : ETSI EN 300 328 v2.2.2 Norma RADIO : ETSI EN 300 220-2 v3.1.1 & ETSI EN 300 220-1 v3.1.1 Norma EMF : EN 62311 (2008) y la recomendación 1999/519/CE Norma CEM : EN 61326-1 (2013) & EN 301 489-1 v2.1.1 & EN 301 489-3 v2.1.1 & EN 301 489-17 v3.1.1 Norma de Seguridad Eléctrica : EN 61010-1 éd. 2010 & A1 (2019) & EN 61010-2-030 (2011) & EN 61010-2-201 (2013) **Directiva RoHS 2011/65/EU & emmienda de la Directiva (EU)2015/863** The Toro Company 8111 Lyndale Avenue South - Bloomington (Minnesota) 55420 (U.S.A.)

#### Programador TEMPUS-AG-PR 1 entrada

Para Asistencia Técnica service.wb.emea@toro.com

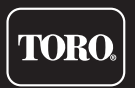